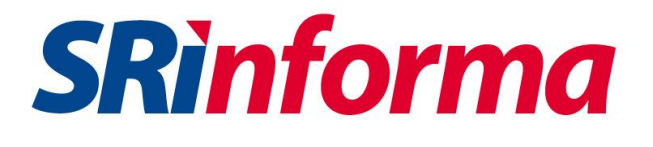

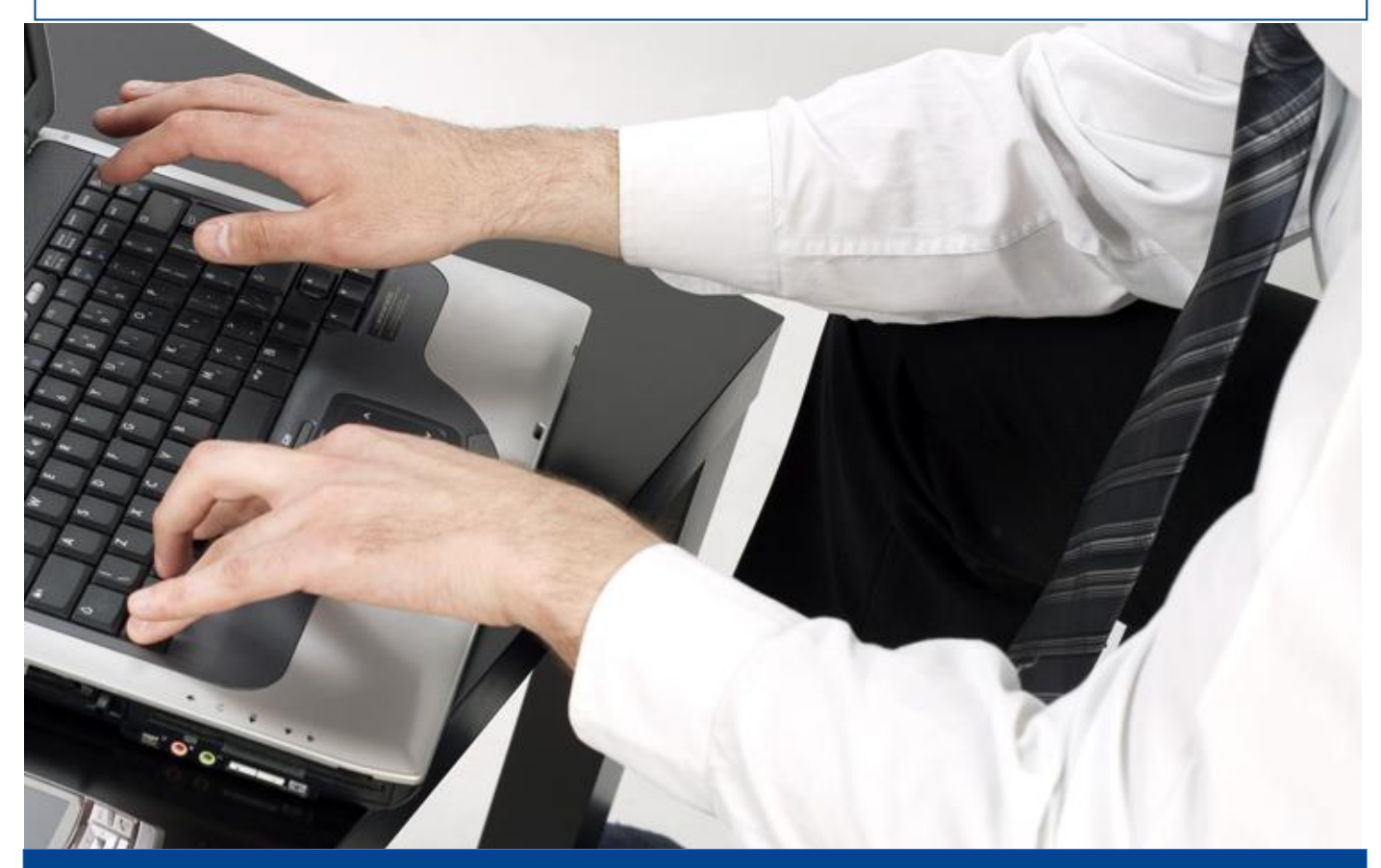

## **Guía para contribuyentes** Consulta de RUC

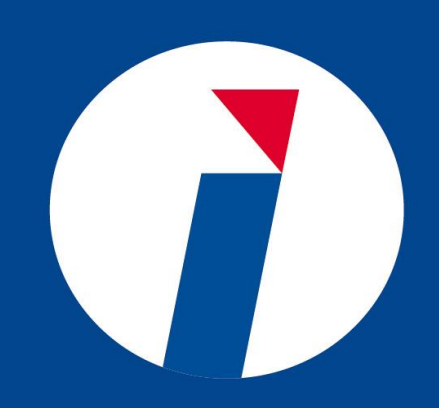

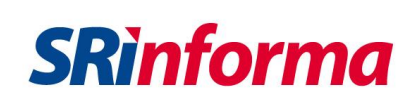

## **Consulta de RUC**

 Consulte los datos de contribuyentes catastrados en la base de datos de la Administración Tributaria ingresando el número de RUC, Razón social o Nombre comercial y seleccione la imagen de verificación de seguridad indicada.

| RUC       | Razón social                          | Nombre comercia |
|-----------|---------------------------------------|-----------------|
| С         | onsultar información<br>contribuyente | del             |
| RUC       |                                       |                 |
| 170000000 | 001                                   |                 |
|           | Presione sobre la imagen: Hoja        | ,               |
|           | C                                     |                 |
|           | Consultar                             |                 |
|           | Guía para<br>contribuyentes           |                 |
|           | _                                     |                 |

**2.** Visualice el número de RUC, Razón social, Nombre comercial y Estado del contribuyente; en caso de ser una sociedad verifique el nombre e identificación del representante legal.

| RUC<br>1760013210001                     | Razón social<br>SERVICIO DE RENTAS INTERNAS |                                             |
|------------------------------------------|---------------------------------------------|---------------------------------------------|
| Estado contribuyente en el RUC<br>ACTIVO | Nombre                                      | comercial                                   |
|                                          | Representante legal                         |                                             |
|                                          | Nombre:<br>Cédula/RUC:                      | ORLANDO ARTEAGA JOSE LEONARDO<br>1304308560 |

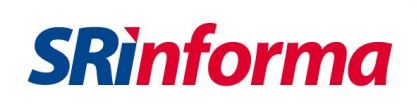

**3.** En caso de encontrarse en estado SUSPENDIDO / CANCELADO o PASIVO conozca el motivo específico por el que se encuentra en este estado.

Además puede verificar si el contribuyente se encuentra catalogado por la Administración Tributaria como Contribuyente "fantasma".

| Estado contribuyente en el RUC<br>PASIVO | Motivo suspensión<br>CANCELACIÓN TEMPORAL DE OFICIO POR LA<br>ADMINISTRACIÓN TRIBUTARIA |
|------------------------------------------|-----------------------------------------------------------------------------------------|
| Contribuyente fantasma                   |                                                                                         |

**4.** Conozca la Actividad económica registrada, el Tipo, Subtipo y Clase de contribuyente y demás información registrada.

| Actividad económica princi | Actividad económica principal ACTIVIDADES DE RECAUDACIÓN DE TRIBUTOS IN |                        |  |
|----------------------------|-------------------------------------------------------------------------|------------------------|--|
| Tipo contribuyente         | Subtipo con                                                             | tribuyente             |  |
| SOCIEDAD                   | ORGANISMOS Y ENTIDADES PUBLICAS CREADAS POR LA CONSTITUCION O LA LEY    |                        |  |
|                            |                                                                         |                        |  |
| Clase contribuyente        | Obligado a llevar contabilidad                                          | Categoria mi PYMES     |  |
| ESPECIAL                   | SI                                                                      | NO DECLARADO           |  |
|                            |                                                                         |                        |  |
| Fecha inicio actividades   | Fecha actualización                                                     | Fecha cese actividades |  |
| 02/12/1997                 | 24/10/2017                                                              |                        |  |

5. Seleccione el botón Mostrar establecimientos para conocer el establecimiento matriz y los establecimientos adicionales registrados.

Mostrar establecimientos

## Establecimiento matriz:

| Lista de éstablecimientos - 1 registro |                  |                                                                                              |                            |
|----------------------------------------|------------------|----------------------------------------------------------------------------------------------|----------------------------|
| No. establecimiento                    | Nombre comercial | Ubicación de establecimiento                                                                 | Estado del establecimiento |
| 059                                    |                  | PICHINCHA / QUITO / IÑAQUITO<br>/ AVENIDA AMAZONAS S/N Y<br>UNIÓN NACIONAL DE<br>PERIODISTAS | ABIERTO                    |

## Establecimientos adicionales:

| No. establecimiento 🗘 | Nombre comercial \$ | Ubicación de establecimiento<br>¢                                        | Estado del establecimiento 🗘 |
|-----------------------|---------------------|--------------------------------------------------------------------------|------------------------------|
| 001                   |                     | PICHINCHA / QUITO / MARISCAL<br>SUCRE / PÁEZ N22-53 Y<br>RAMIREZ DÁVALOS | ABIERTO                      |
|                       |                     |                                                                          | Consulta de RUC              |

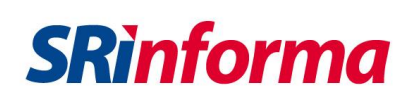

**Glosario:** 

Fantasma: Qué es una empresa fantasma o supuesta? Según el artículo 25 del Reglamento de Aplicación a la Ley de Régimen Tributario Interno son "aquellas que se han constituido mediante una declaración ficticia de voluntad o con ocultación deliberada de la verdad, quienes fundadas en el acuerdo simulado, aparentan la existencia de una sociedad, empresa o actividad económica, para justificar supuestas transacciones, ocultar beneficios, modificar ingresos, costos y gastos o evadir obligaciones. La realización de actos simulados, será sancionada de conformidad con las normas de defraudación, tipificadas en el Código Tributario".